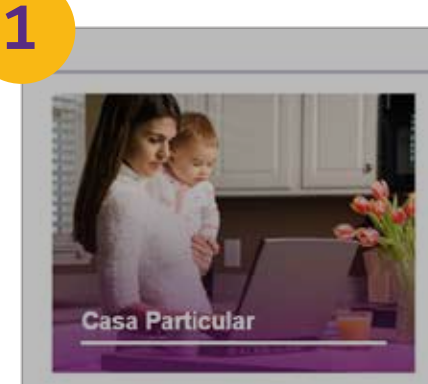

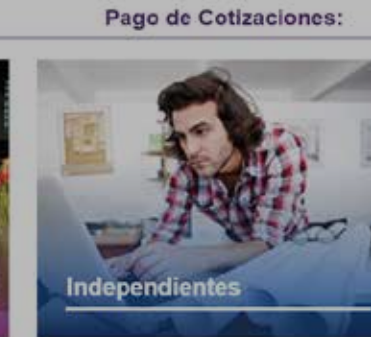

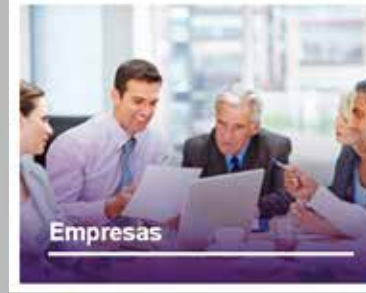

Depósitos Directos:

Deudas

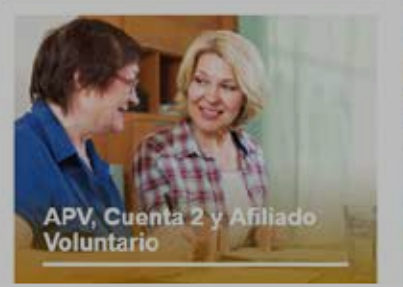

Pago de Deudas y Regularizaciones

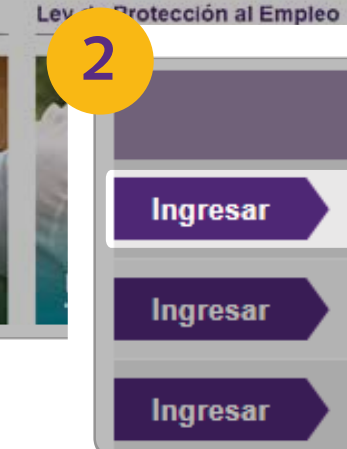

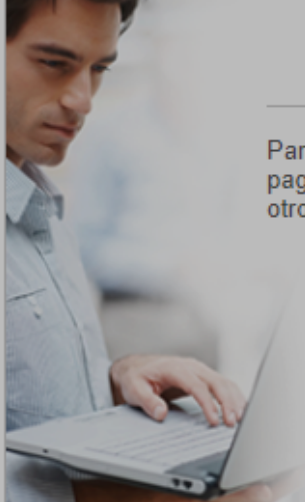

Pago Cotizaciones Abril 2024

Para pagar en plazo, imprimir planilla pagadas, certificado de trabajadores otros.

Remuneraciones

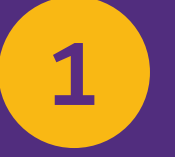

LUEGO DE ACCEDER A PREVIRED CON **RUT Y CLAVE DE USUARIO, INGRESA EN** MÓDULO EMPRESAS.

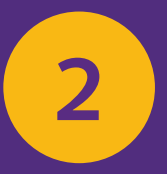

**SELECCIONA LA EMPRESA Y** LUEGO INGRESA A LA OPCIÓN **REMUNERACIONES.** 

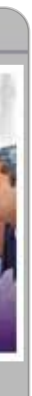

| RUT             | Razón Social                                                                                                    |
|-----------------|----------------------------------------------------------------------------------------------------|
| - Constraints - | - resultant                                                                                                    |
|                 | And and the second second second second second second second second second second second second second second s |
|                 | Consequences.                                                                                                   |
| s<br>entre      |                                                                                                    |

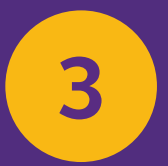

## DESPLIEGA LAS OPCIONES DE MODIFICACIÓN MASIVA Y SELECCIONA LA OPCIÓN MODIFICACIÓN MUTUAL Y/O TASA.

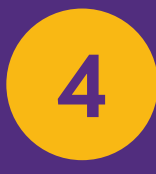

SELECCIONA LA OPCIÓN: "SELECCIONAR OTRA MUTUAL Y/O TASA".

| Prueba                     |    |    |                                     |                | Usuario PRI                         | EVIRED: Sr(a), I | Prueba A |
|----------------------------|----|----|-------------------------------------|----------------|-------------------------------------|------------------|----------|
|                            |    |    |                                     |                |                                     |                  |          |
| Datos Empresa              | ۲  | Pa | go Cotización: R                    | emunerad       | iones Octubr                        | e 2023           |          |
| Usuarios                   | ۳  |    |                                     |                |                                     |                  |          |
| Nómina de Trabajadores     | Ŧ  |    | Nombre Nómina                       | Tipo           | Total a Pagar                       | Eliminar         | Ver      |
| Modificación Masiva        | ×  | 0  | Prueba                              | Rem            | \$ 109.                             | .710 Elimina     | er (     |
| Créditos y Ahorros CCAF    |    | -  |                                     |                |                                     |                  |          |
| Modificación CCAF          |    | _  | Agregar Nomina de Traba             | jadores        |                                     |                  | Madif    |
| Modificación Mutual y/o Ta | 54 |    | Pagar coloccionado                  |                |                                     |                  | MOGIT    |
| Planillas por Pagar        | ¥  | 3  | O Pago Electrónico S                | eleccione un F | lanco 🗸                             |                  | Aqui poc |
| Imprimir Documentos        | ×  |    | Por medio del Banco                 | o seleccionado | se efectuará el pago                | a las Inst       | Nomina   |
| Validación AFP-AFC         | ÷  |    | Cupón de Pago<br>Se imprime un cupó | n de pago y se | cancela con un solo                 | cheque o         | 1942     |
| Validación Isanre          | ~  |    | O Tarjeta de Crédito                | Seleccione un  | a Tarjeta V<br>eto de Crédito selec | rionada          | Mu       |
|                            |    |    |                                     |                |                                     |                  |          |
| Información IPS            | *  |    |                                     |                |                                     |                  |          |
| Validación CCAF            |    |    |                                     |                |                                     |                  |          |
| Validación Mutualidad e    | ÷  |    | Continuar                           |                |                                     |                  | Se       |

| Ayuda PREVIRED       |
|----------------------|
| Mensajes             |
|                      |
| atura                |
| Nómina<br>ntro Costo |
|                      |

### cación Mutual y/o Tasa

modificar la Mutual y tasa informada en su respectiva nómina.

| 67 B I I I | $\sim$ | 100 | ۰. |
|------------|--------|-----|----|
| r u        |        |     | -  |

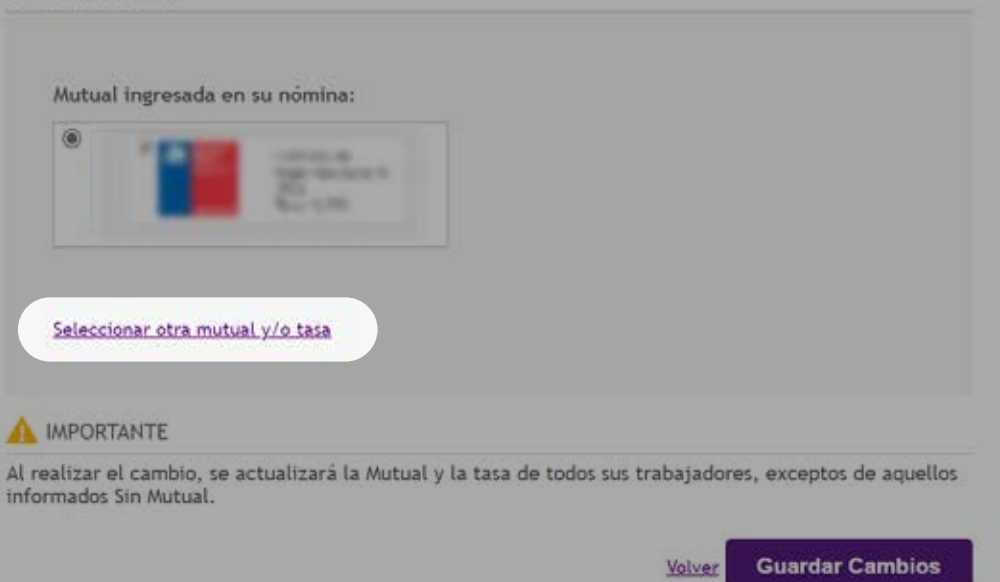

4

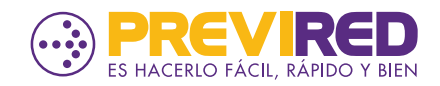

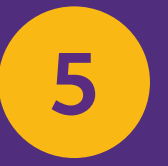

## SELECCIONA LA NUEVA MUTUAL, INDICANDO SU TASA Y PRESIONA EL BOTÓN "GUARDAR CAMBIOS".

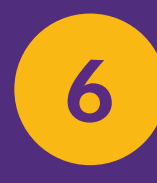

### CONFIRMA LOS DATOS INGRESADOS CON LA OPCIÓN EMERGENTE "SÍ, GUARDAR CAMBIOS".

## Modificación Mutual y/o Tasa Aquí podrá modificar la Mutual y tasa informada en su respectiva nómina. Nómina: Prueba Mutual ingresada en su nómina: Advisority (Printy in Supplied ACHE) + 0.93 % Cancelar Ei. 4,50 A IMPORTANTE Al realizar el cambio, se actualizará la Mutual y la tasa de todos sus trabajadores, exceptos de aquellos informados Sin Mutual. **Guardar Cambios** Volver

5

## Modificación Mutual y/o Tasa

Aquí podrá modificar la Mutual y tasa informada en su respectiva nómina.

#### Nómina: Prueba

#### Mutual ingresada en su nómina:

|                   | * The Last                                     |
|-------------------|------------------------------------------------|
|                   | PREVIRED                                       |
|                   | ¿Está seguro de que desea guardar los cambios? |
| A                 | Sí, guardar cambios No, mantener los datos     |
| 0,<br><i>Ej</i> . | 93 % <u>Cancelar</u><br>4,50                   |

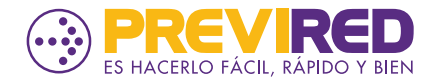

# 7.1 7.2

## DEBES SELECCIONAR "CALCULAR TOTAL A PAGAR" PARA APLICAR LOS CAMBIOS Y RECALCULAR LA NOMINA DE TRABAJADORES.

### Pago Cotización: Remuneraciones Octubre 2023

7.:

|     | Nombre Nómina                                                    | Тіро                    | Total a Pagar                         | Eliminar        | Ver Cuadra                       |
|-----|------------------------------------------------------------------|-------------------------|---------------------------------------|-----------------|----------------------------------|
|     | <u>Prueba</u>                                                    | Rem                     | <u>Calcular Total a Pagar</u>         | <u>Eliminar</u> |                                  |
|     |                                                                  |                         |                                       |                 |                                  |
| Agı | egar Nómina de Trabajadore                                       | S                       |                                       |                 | _                                |
|     |                                                                  |                         |                                       | Page            | o Cotizació                      |
| Pa  | agar seleccionados con                                           | 1:                      |                                       |                 | Nombre Nómin                     |
| C   | Pago Electrónico Selecció<br>Por medio del Banco selecció        | one un Ba<br>cionado se | inco 🗸 🗸<br>e efectuará el pago a la  | s Inst          | <u>Prueba</u>                    |
| C   | <b>Cupón de Pago</b><br>Se imprime un cupón de po                | igo y se c              | ancela con un solo cheq               | ue o i Agr      | egar Nómina de                   |
| C   | <b>Tarjeta de Crédito</b> Selecci<br>El pago se hace con cargo d | cione una<br>a la Tarje | Tarjeta ∨<br>ta de Crédito selecciono | ada. Pa         | igar seleccio                    |
|     |                                                                  | _                       |                                       | C               | Pago Electrón<br>Por medio del   |
|     |                                                                  |                         |                                       | -               | Cupón de Page<br>Se imprime un   |
|     |                                                                  |                         |                                       | C               | Tarjeta de Cré<br>El pago se hac |

| atura |  |
|-------|--|
| αιμια |  |
|       |  |
|       |  |
|       |  |
|       |  |
|       |  |
|       |  |
|       |  |
|       |  |
|       |  |
|       |  |
|       |  |
|       |  |
|       |  |
|       |  |
|       |  |
|       |  |
|       |  |

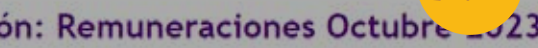

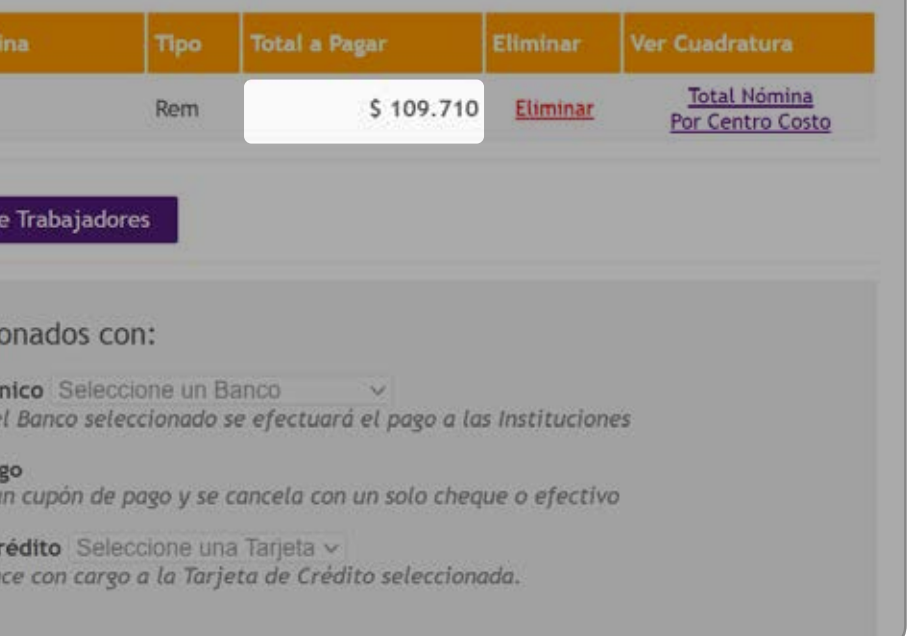

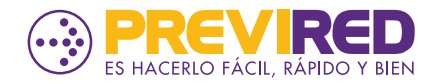

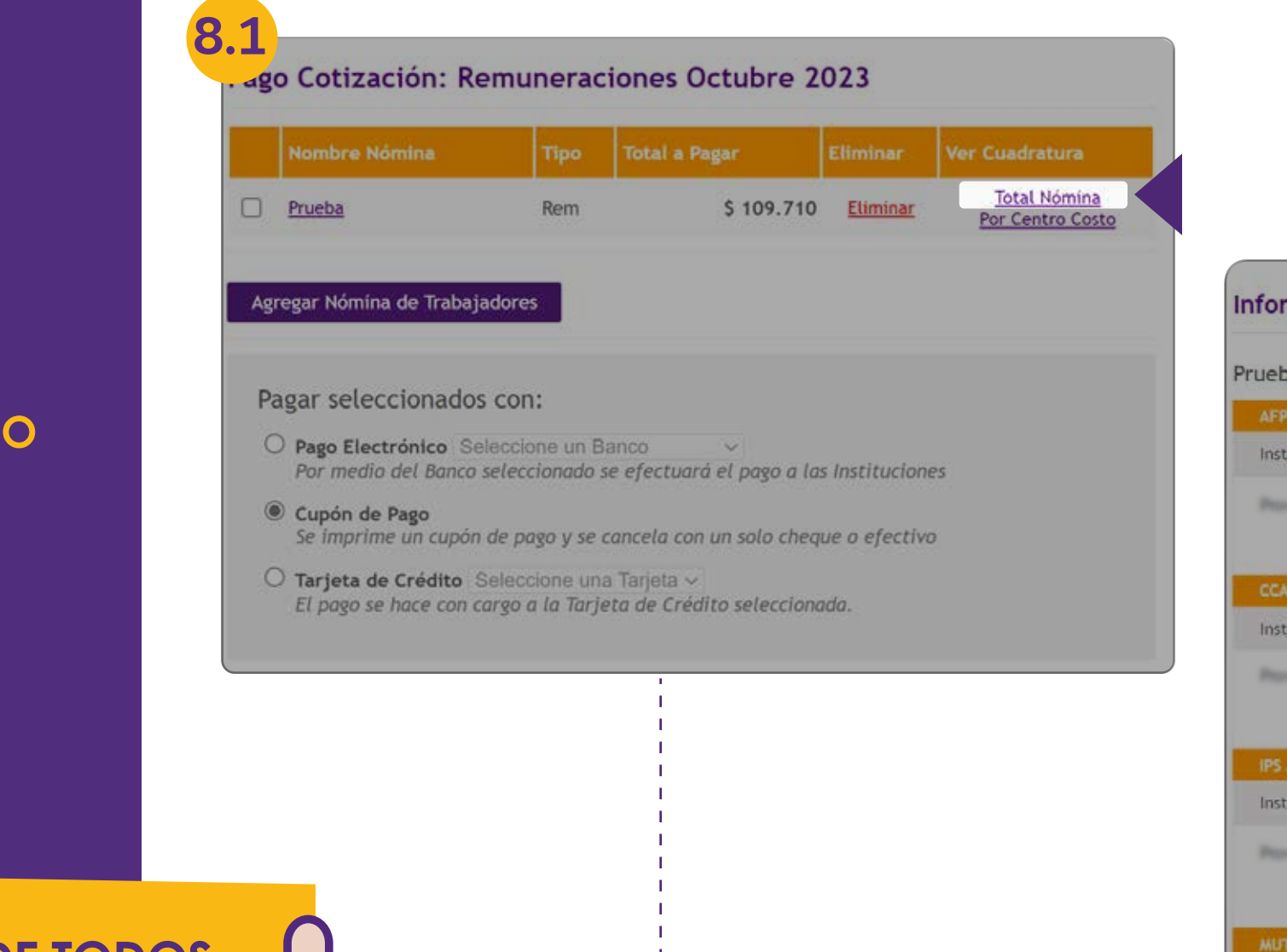

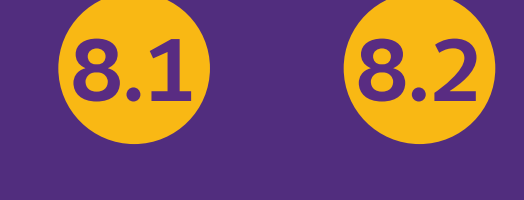

CONFIRMA EL CAMBIO REALIZADO REVISANDO LA PLANILLA DE LA MUTUAL EN LA OPCIÓN "TOTAL NÓMINA".

PUEDES REALIZAR EL DETALLE DE TODOS LOS TRABAJADORES ABRIENDO EL PDF DE LA PLANILLA DE LA MUTUAL.

| ne de Cuadratura |                          |               |            |
|------------------|--------------------------|---------------|------------|
|                  |                          | Total a pagar | : \$ 109.7 |
| ución            |                          | Total a Pagar | Imprimir   |
| da.              |                          | \$ 73.232     | -          |
|                  | Subtotal AFP             | \$ 73.232     |            |
|                  |                          |               |            |
| ición            |                          | Total a Pagar | Imprimir   |
| h                |                          | \$ 27.600     | -          |
|                  | Subtotal CCAF            | \$ 27.600     |            |
| ONASA            |                          |               |            |
| ıclón            |                          | Total a Pagar | Imprimin   |
| -                |                          | \$ 4.600      | 12         |
|                  | Subtotal IPS /<br>FONASA | \$ 4.600      |            |
|                  |                          |               |            |
| ución            |                          | Total a Pagar | Imprimir   |
| la .             |                          | \$ 4.278      |            |
|                  | Subtotal MUTUAL          | \$ 4.278      |            |
|                  | Total Prueba \$          | 109.710       |            |

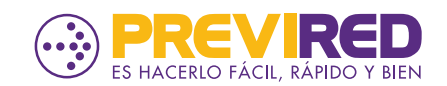